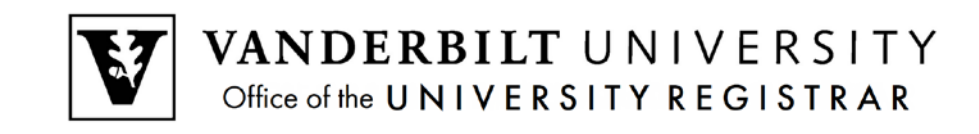

## **YES User Guide**

YES Mobile

## **Enrolling in a class**

1. Log in and click on the magnifying glass to search for classes.

| Search                                           | 7                     |
|--------------------------------------------------|-----------------------|
| 2014 Fall                                        | All Sessions          |
| ENGL 200                                         | Searc                 |
| Representative Brit                              | ish Writers           |
| Representative Brit<br>TR 09:35a -<br>Furman 209 | ish Writers<br>10:50a |
| Representative Brit<br>TR 09:35a -<br>Furman 209 | ish Writers<br>10:50a |
| Representative Brit<br>TR 09:35a -<br>Furman 209 | ish Writers<br>10:50a |

- 2. Enter your criteria in the box and click Search. Click the green box with the plus to add the class to your cart.
- 3. A message displays that you have successfully added a class to your cart:

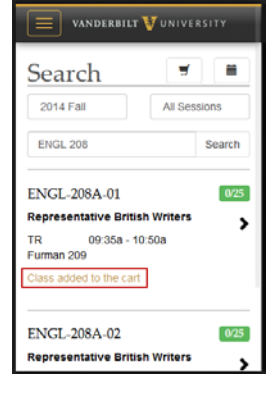

4. Click the cart icon to go to your class cart.

| VANDERBILT VUNIVERSITY |         |        |
|------------------------|---------|--------|
| Search                 | 7       |        |
| 2014 Fall              | All Ses | sions  |
| ENGL 208               |         | Search |

5. Use the pull-down to select either *Enroll* or *Waitlist if Full*. The *Submit* button will change to a brighter green once you've selected an action.

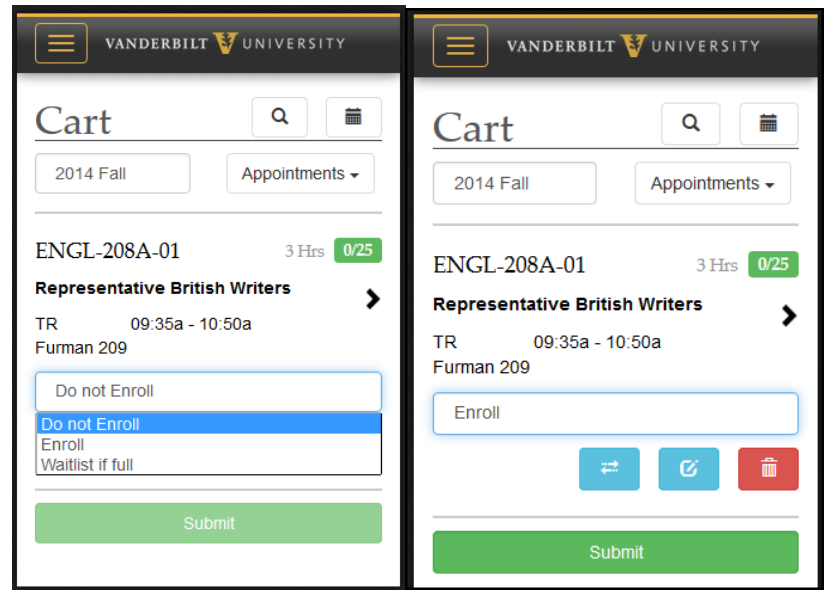

6. You'll receive a message for successful enrollments:

| Enrollme    | nt Result     |
|-------------|---------------|
| I View Cart | View Schedule |
| Enrolled    | d Hours - 3   |
|             |               |
|             |               |

## Swapping a class

1. Navigate to your class cart and click the swap icon to select the class you want to swap.

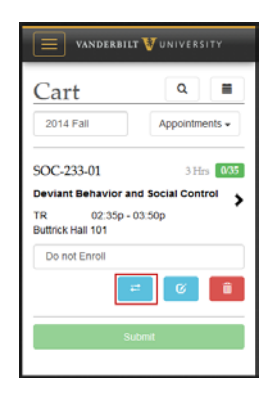

2. Select the swap button under your currently enrolled class.

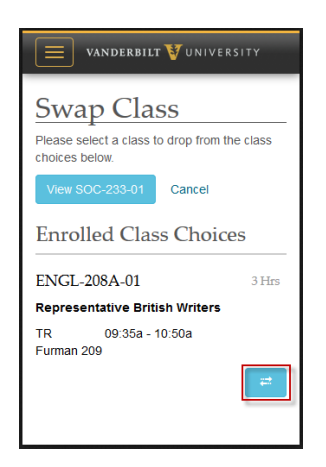

3. You will receive a message if your class was successfully swapped.

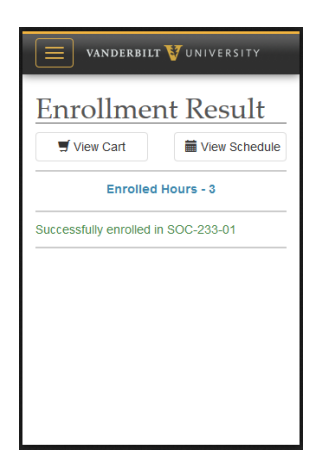

## Dropping a class

1. Navigate to your schedule and click the trash can icon to select the class you want to drop.

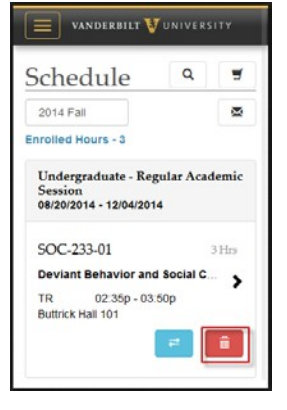

2. A window will pop up asking if you're sure, click OK.

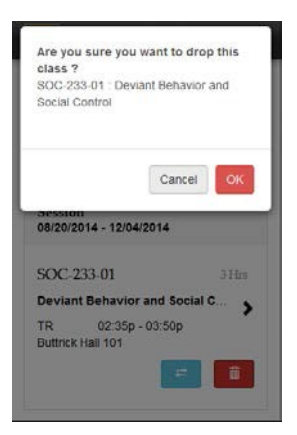

3. The class is now removed from your schedule.

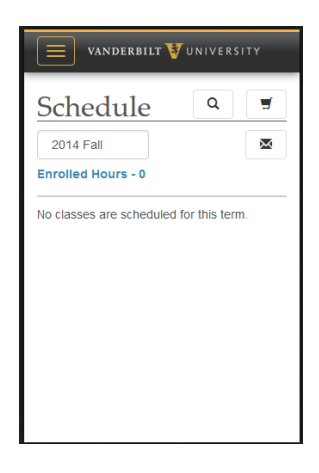